# WEBで自習席の 予約ができます

戸田市立図書館の「貸出券」をお持ちの方は、ご自宅 のパソコンやスマートフォンから戸田市立中央図書 館の自習席(自習ゾーン、ワーキングゾーン、自習・ ワーキングゾーン)を予約することができます。

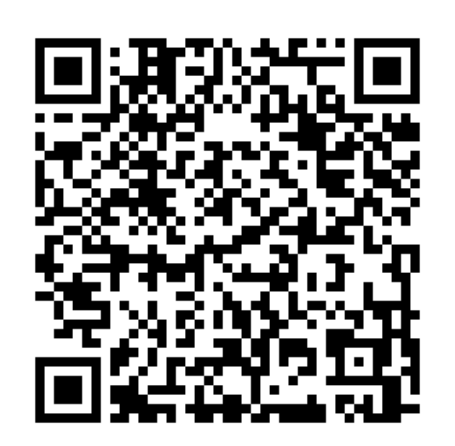

#### 戸田市立中央図書館 WEB予約

| 【予約可能日】    | 本日から1週間                                                                                             |
|------------|----------------------------------------------------------------------------------------------------|
| 【予約可能回数】   | 1週間先まで、1回の予約が可能                                                                                     |
| 【予約受付時間】   | 予約開始時刻まで ※受付時間は午前7:00~午後11:00                                                                       |
| 【予約可能時間】   | 30分、60分、90分、120分、150分、180分の6種類                                                                      |
| 【予約の失効】    | 来館後、利用する前に図書館2階の専用端末でWEB<br>予約確定手続きが必要です。予約した利用開始時刻<br>から15分が経過しても手続きが行われない場合、予<br>約は失効します。ご注意ください。 |
| 【注 意 事 項 】 | ・予約した本人のみ、席の利用が可能です。<br>・ <mark>有効期限内の戸田市立図書館「貸出券」が必要</mark> です。<br>・席は自動で割り振られるため、選ぶことはできません。      |

# ●WEBから予約をする

#### 予約はご自身のデバイス(パソコンやスマートフォン)を 使用して行ってください。

| ステップ.1                                                                                                    | ステップ.2                | ステップ.3                                                                                                    | ステップ.4                                                                         |
|----------------------------------------------------------------------------------------------------|-----------------------|----------------------------------------------------------------------------------------------------|--------------------------------------------------------------------------------|
| 戶田市立中央図書館                                                                                                 | 戸田市立中央図書館 ログアウト       | 戸田市立中央図書館 ログアウト                                                                                                    | 戸田市立中央図書館 ログアウト                                                                |
| <b>WEB予約</b>                                                                                              | ⊗WEB予約メニュー            | ③利用上の注意                                                                                                    | ☞座席の種類の選択                                                                      |
| 予約する方はログインしてください                                                                                          | 予約できるのは1件のみです         | ご構造の上、こにチェックを入れてくたさい。<br>ご利用の前に必ずお読みください                                                                                                    | 予約したい座席の種類を選んでください                                                             |
| 貢出券留号                                                                                                    | 崖虎の予約                 | <ol> <li>このシステムを利用するには、ご本人の構出掛が必要です。</li> <li>生活がはしまる発展からい分を発展してを利用す解知されない場合は、<br/>申し込みゲキックといえる名参約ございです。ご葉なください。</li> <li>約丁時間前に適度する場合は、予約陽末で必ず(適定)処理を行ってく</li> </ol> | 自習                                                                             |
| 一週間先までの予約取得が可能です。                                                                                         | 予約の確認                 | っという。<br>また、予約をキャンセルする場合は「取扱」処理を行ってください。                                                                                                    | 静かに自習するための席です。電卓<br>やキーボード付きパソコンなど、タ                                           |
| 現在の空席状況<br>2025/05/09 18-42第点                                                                             | [予約の確認]で予約の確認・取消ができます | 严恶市立中央回着稽<br>你们7年6月2日                                                                                                    | 9 プロの何句報話は利用できません。                                                             |
| 座席の種類         部内状況<br>(300,4020)         WEB空産<br>(9.47 < Feft)           目習ゾーン         82 / 82         0 |                       | ✓ 注意事項を確認しました。                                                                                                    | 自習・ワーキング 自習をする方、タッチ音の鳴る機器                                                      |
| 目留・ワーキングゾーン 19 / 19 0                                                                                     |                       |                                                                                                    | を使用する方、どちらも利用できま<br>す。                                                         |
| ウーキンクシーン<br>14/14 0<br>19 (明白) たまいれていたいによっては予約1988です<br>ログイルを公開してくされい<br>WEB予約代況                          |                       | 7##3<br>(1003                                                                                                    | ワーキング<br>電卓やキーボード行きパソコンなど<br>、タッチ面の海る陽道を使用する方<br>専用紙です。自認の方は利用できま<br>せん。<br>戻る |
| ログイン画面からログ<br>インを行う。                                                                                      | 「座席の予約」を押す。           | 利用上の注意が表示<br>されるので、内容を確<br>認後、チェックボックス<br>にチェックを入れて<br>「了承する」を押す。                                                                                                    | 予約を希望する座席<br>を押す。<br>※座席は自動選択の<br>ため、選ぶことはでき<br>ません。                           |

|               | ¢                       | <b>》日時</b>                         | の選             | 択              |       |
|---------------|-------------------------|------------------------------------|----------------|----------------|-------|
| <b>予</b><br>※ | 約したい。<br>予約状況(<br>場合があり | <b>自</b><br>利用開始時<br>こより、褚<br>のます。 | 図を押し"<br>数コマ予約 | てください<br>内できない | li li |
| ◀             | 06/24<br>(火)            | 06/25<br>(水)                       | 06/26<br>(木)   | 06/27<br>(金)   |       |
| 9:00          | 0.然前 0<br>第7            | 09:00                              | 09:00          | 09:00          |       |
|               | 05H10<br>NT             | 09:30                              | 09:30          | 09:30          |       |
| 10:00         | 1위년0<br>변7              | 10:00                              | 10:00          | 10:00          |       |
|               | 1210                    | 10:30                              | 10:30          | 10:30          |       |
| 11:00         | 1 \$NO<br>17            | 11:00                              | 11:00          | 11:00          |       |
| -             | 1 %NO<br>#7             | 11:30                              | 11:30          | 11:30          |       |
| 12:00         | 1 然N 0<br>執7            | 12:00                              | 12:00          | 12:00          |       |
|               | 1.25U.0<br>W7           | 12:30                              | 12:30          | 12:30          |       |
| 13:00         | 13550<br>N7             | 13:00                              | 13:00          | 13:00          |       |
| 余(、)。         | りし7<br>利月               | とい<br>]時                           | 日時<br>間を       | 持を〕<br>:選打     | 選択    |

 ステップ.6

 P田市立中央図言語
 ログアウト

 ③予約内容の確認

 この時間で予約しますか?
 2025/04/18 (金)

 自習
 14:00 ~ 16:00

 14:00 ~ 16:00

 予約内容が表示されるので、内容に誤りがなければ「予約する」を
 すかする」

 押す。
 14:00 ~ 10

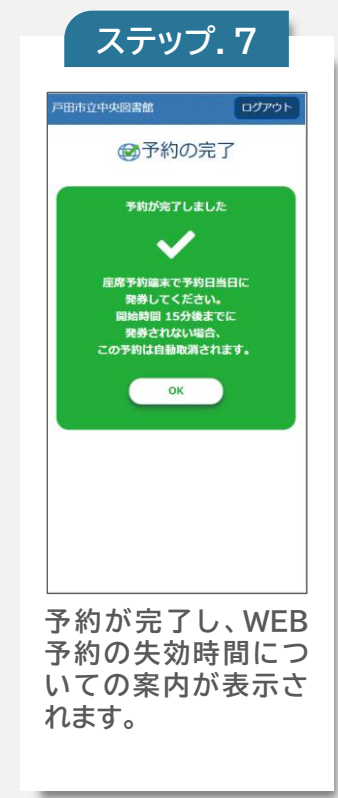

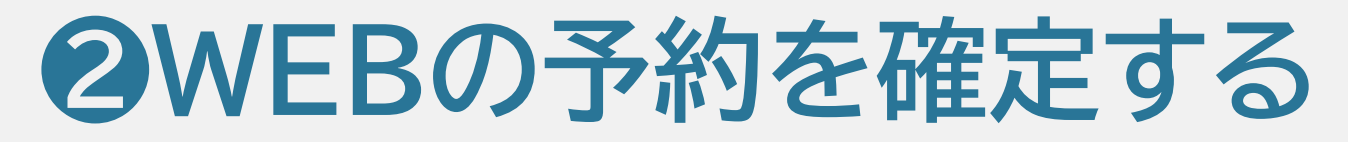

WEBで座席を予約し、利用開始時刻になりましたら、図書館2階 レファレンスカウンター横にある「座席予約システム」でWEB予 約確定のお手続きを行ってください。

※予約した利用開始時刻から15分が経過しても手続きが行われない場合、予約は 失効します。

| ステップ.1                                                       | ステップ.2                         | ステップ.3                                                                                                    |
|--------------------------------------------------------------|--------------------------------|----------------------------------------------------------------------------------------------------|
| P田市立中央立要書館<br>座 底 予約 システム 日本等の                               |                                | 利用上の注意                                                                                                    |
| Term 3 50 500 50 50 50 50 50 50 50 50 50 50 50               | 貸出券のバーコードを<br>かざしてください<br>↓↓↓↓ | ごり用の的になすお読みください<br>4. こうぶろんな判断するには、こちんの知道所行のは、<br>4. つうぶろんな判断でしたります。こまれでは可能で加たい、<br>4. つんのオトックいたなな思われています。こまれではかい<br>た、当りたキャンさんする思惑なは「限制」が思想を行ってください、<br>た この意味をご聞いただりましたの、「非まする」を申してき最近しください<br>Codestecileativeにだりましたの」「非ます」を申してきま |
| 図書館2階レファレンスカウン<br>ター横にある座席予約システム<br>の待受画面から「WEB予約確<br>定」を押す。 | 貸出券の番号をバーコードリー<br>ダーで読み取る。     | 貸出券が読み取られると、利用<br>上の注意が表示されるので、内<br>容を確認後、「了承する」を押す。                                                                                                    |

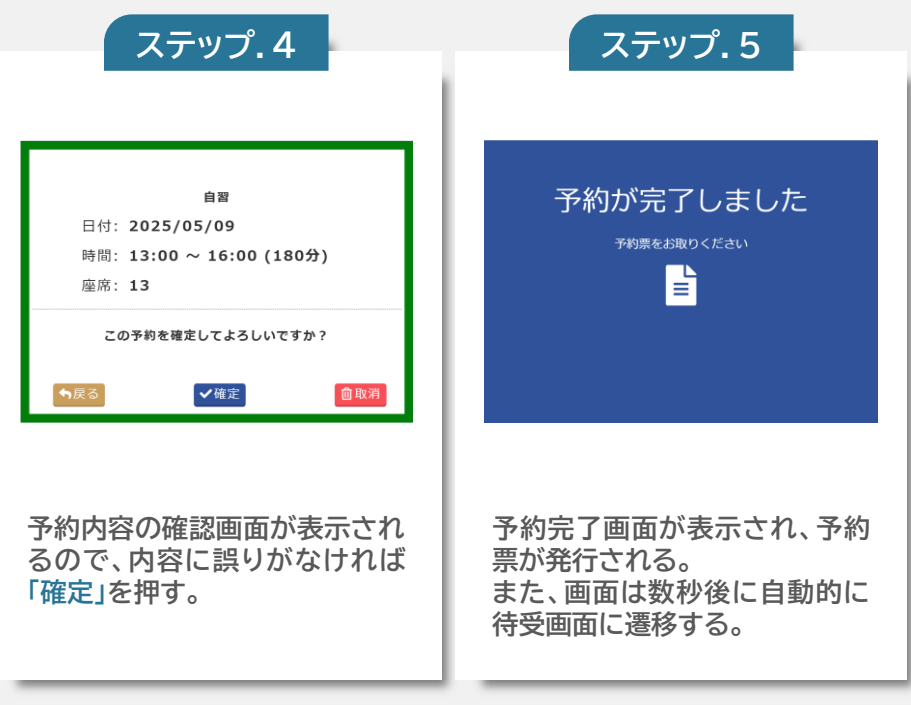

## 予約を取り消す

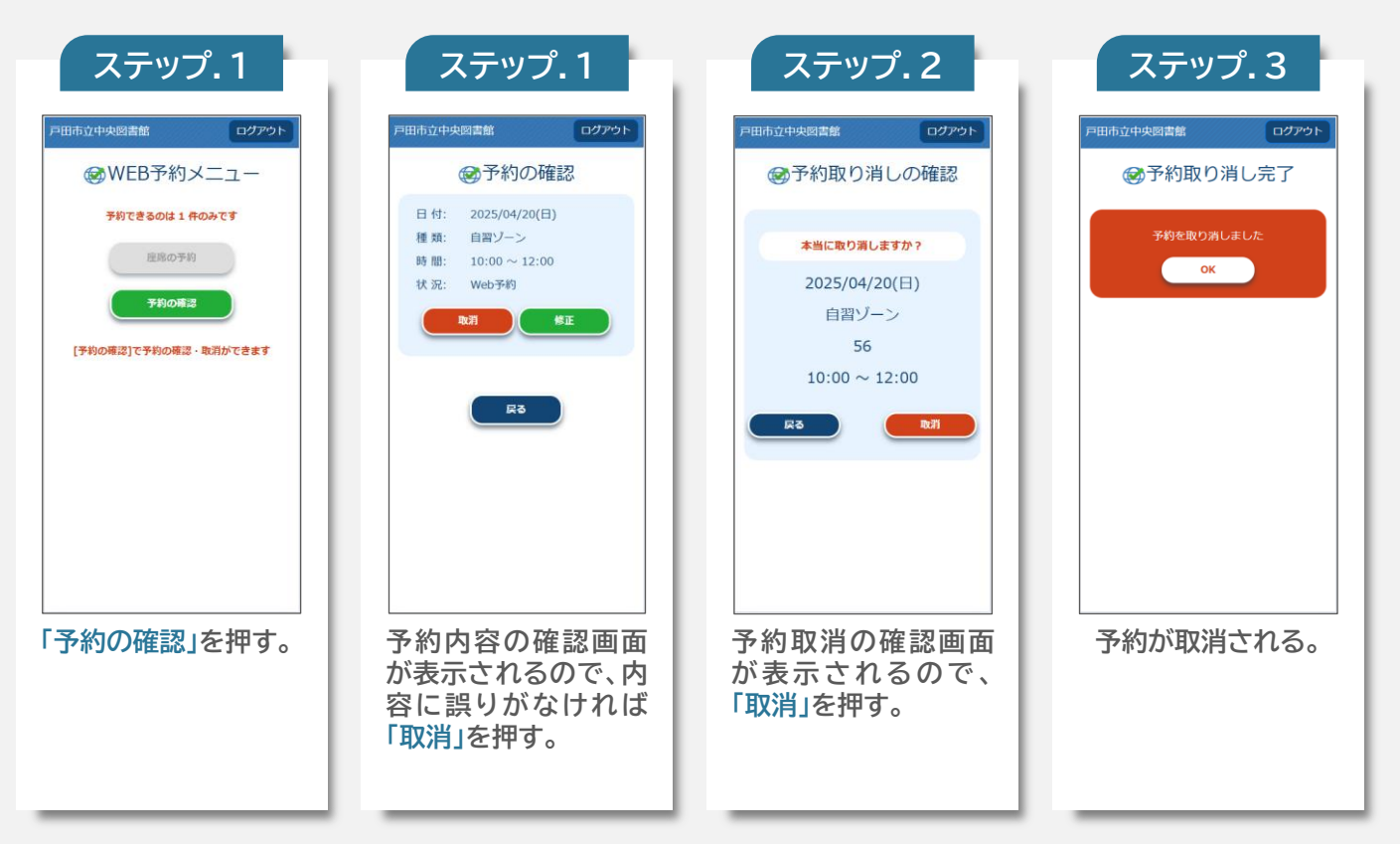

### 予約を修正する

| ステップ.1                |   |
|-----------------------|---|
| 戸田市立中央図書館 ログアウト       |   |
|                       |   |
| 予約できるのは1件のみです         |   |
| 座略の予約                 |   |
| 予約の確認                 |   |
| [予約の確認]で予約の確認・取消ができます |   |
|                       |   |
|                       |   |
|                       |   |
|                       |   |
|                       |   |
|                       |   |
| 「予約の確認」を押す。           | - |
|                       |   |
|                       |   |

| ステップ.2                                                           |
|------------------------------------------------------------------|
| 戸田市立中央図書館 ログアウト                                                  |
| 一 予約の確認                                                          |
| 日付: 2025/05/09(金)<br>種類: 自習ソーン<br>時間: 16:00 ~ 19:00<br>状況: Web予約 |
| R3                                                               |
|                                                                  |
| 予約内容の確認画面                                                        |
| 容に誤りがなければ<br>「修正」を押す。                                            |

|                              | Æ                                                  |                                    | の<br>辞                           | tR                                              |     |
|------------------------------|----------------------------------------------------|------------------------------------|----------------------------------|-------------------------------------------------|-----|
| <del>ን</del><br>*            | 約したい<br>予約状況(<br>場合があり                             | <b>自</b><br>利用開始戦<br>こより、後<br>のます。 | 図<br>刻を押し<br>該コマ予約               | いて<br>てください<br>約できない                            | •   |
| ◀                            | 06/24<br>(火)                                       | 06/25<br>(水)                       | 06/26<br>(木)                     | 06/27<br>(金)                                    | Þ   |
| 9:00                         | 05110<br>#7<br>05110<br>#7<br>15110<br>#7<br>15110 | 09:00<br>09:30<br>10:00<br>10:30   | 09:00<br>09:30<br>10:00<br>10:30 | 09:00<br>-<br>09:30<br>-<br>10:00<br>-<br>10:30 |     |
|                              | 利用                                                 | 時間を選                               | <b>択してくだ</b>                     | 。<br>さい                                         | 〈閉じ |
| 開始<br>利用                     | 日時:20<br>時間(終了                                     | 25/06/2<br>時刻):                    | 5 (水) 0                          | 9:30                                            |     |
| 30:<br>(~10:<br>180<br>(~12: | 分<br>60分<br>(~10:3<br>分<br>30)                     | 90分<br>0) (~11:00                  | 120分<br>(~11:30)                 | 150分<br>(~12:00)                                |     |

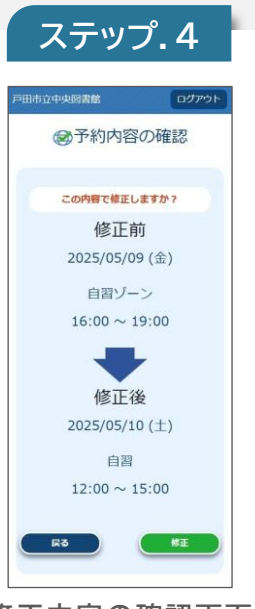

修正内容の確認画面 が表示されるので、修 正を行う場合は「修正」 を押す。

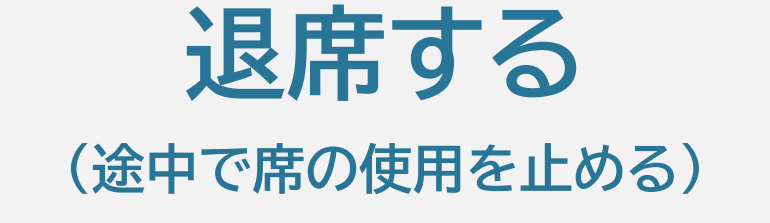

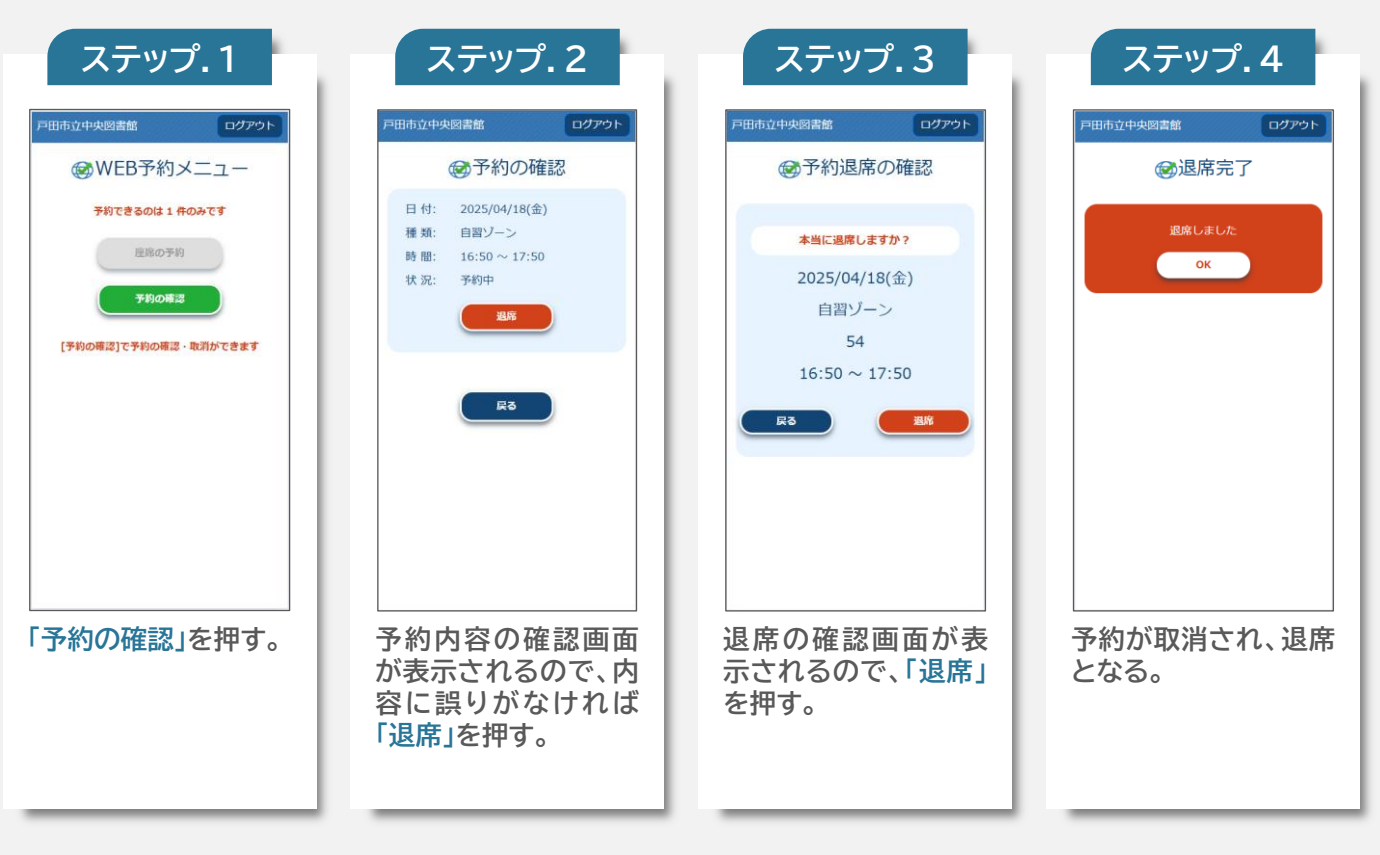